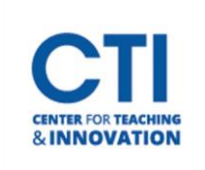

## **Clear Attempt in Grade Center**

- 1. Navigate to the Full Grade Center (Figure 1).
- 2. Locate the student and their attempt that you want to clear. Then, **click on the drop-down menu next to that student's attempt** (Figure 2).

| LAST NAME          | FIRST NAME | TOTAL 💿 | WEIGHTED O | SUMMARY<br>ARTICLE<br>ASSIGNMENT<br>WEEK 1 |
|--------------------|------------|---------|------------|--------------------------------------------|
| Hussaini           | Mina       | 92.00   | 92.00      | 92.00                                      |
| Hussaini_PreviewU: | Mina       |         |            | - 1                                        |

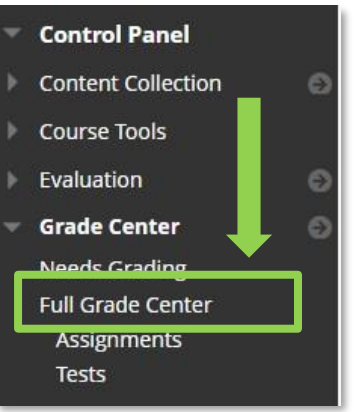

FIGURE 1

3. Select View Grade Details (Figure 3).

| FIRST NAME | TOTAL | WEIGHTED 💿<br>TOTAL | SUMMARY<br>ARTICLE<br>ASSIGNMENT<br>WEEK 1 | ATTENDANCE         | DISCUSSION O<br>FORUM |
|------------|-------|---------------------|--------------------------------------------|--------------------|-----------------------|
| Mina       | 92.00 | 92.00               | 92.00                                      |                    | 553                   |
| Mina       |       |                     |                                            |                    | 0                     |
|            |       | (                   | V                                          | /iew Grade Details |                       |
| ail        |       |                     | Ç                                          | Quick Comment      | Icon Legend           |
|            |       |                     | E                                          | xempt Grade        |                       |
|            |       |                     |                                            |                    | dit Rows Displayed    |

FIGURE 3

4. On the right-hand side select Clear Attempt (Figure 4).

| Date Created             | Date Submitted (or Saved)               | Value | Feedback to Learner | Grading Notes | Actions       |            |
|--------------------------|-----------------------------------------|-------|---------------------|---------------|---------------|------------|
| Aug 30, 2021 11:58:27 AM | Aug 30, 2021 11:58:27 AM<br>(Completed) | 92.00 | Good job Mina.      |               | Clear Attempt | Edit Grade |

 Click OK to confirm you would like to delete the attempt (Figure 5). Note: Cleared attempts cannot be restored. Make sure to back up any important files which were submitted in the attempt before clearing it.

| sansiacios con arconin su je |                     |             |        |
|------------------------------|---------------------|-------------|--------|
| lete this attempt? This acti | on is final and can | not be undo | ne.    |
| 16                           |                     |             |        |
|                              |                     | ОК          | Cancel |
|                              |                     |             |        |
|                              |                     |             |        |

The student can now resubmit their assignment or retake their exam.

**FIGURE 4**